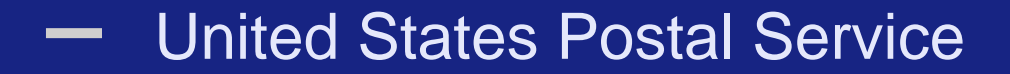

# **Postal Wizard**

**Postage Statement Entry** 

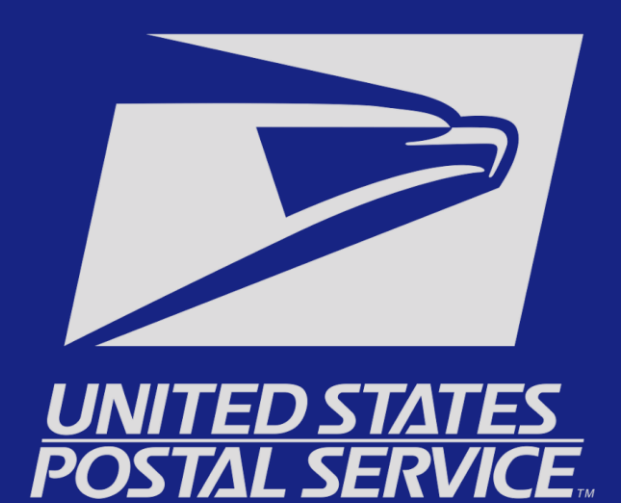

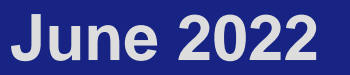

## Mailing Services Tab – Select Postal Wizard

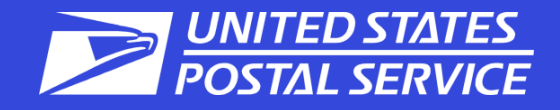

| iling Services Shipping Services Additional S | Services                                                                                     | You can locate Postal Wizard by clicking on the Mailing Se<br>tab. You can also save it as a favorite under Favorite Serv |                   |      |  |  |
|-----------------------------------------------|----------------------------------------------------------------------------------------------|----------------------------------------------------------------------------------------------------|-------------------|------|--|--|
| ccount Overview                               | Mailer Scoreca                                                                               | rd                                                                                                    | Favorite Services | Edit |  |  |
| By EPS# By Permit#                            | eDoc Submitter Mail F                                                                        | Preparer Mail Owner                                                                                                    | Balance & Fees    | >    |  |  |
|                                               |                                                                                              | June 2021                                                                                                    | Dashboard         | >    |  |  |
|                                               | You either do not participate in this program, or we have yet to receive data for this CRID. |                                                                                                    | EPS               | >    |  |  |
|                                               |                                                                                              |                                                                                                    | IMsb              | >    |  |  |
| Couldn't find any EPS Accounts for this CRID. |                                                                                              |                                                                                                    | Mailing Reports   | >    |  |  |
|                                               |                                                                                              |                                                                                                    | Manage Permits    | >    |  |  |
|                                               |                                                                                              |                                                                                                    | Postal Wizard     | >    |  |  |

### Statement Information – Select Your PS Form

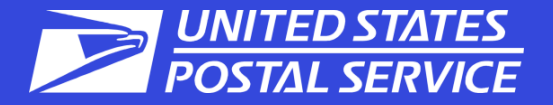

| Manage Mailing Activity                       | 0.83                                                                                                    |                     | C ISAN TE                                                                                             |
|-----------------------------------------------|----------------------------------------------------------------------------------------------------|---------------------|----------------------------------------------------------------------------------------------------|
| > Home                                        | Home > Postal Wizar                                                                                                    | d                   |                                                                                                    |
|                                               | <ul> <li>Postal Wiza</li> </ul>                                                                                                    | ard                 | From this page, choose the form number to be completed.                                               |
| » Summary                                     |                                                                                                    | L                   |                                                                                                    |
| Balance and Date                              | <ul> <li>Allows you to complete</li> </ul>                                                                                                    | ete, print, save, a | nd submit common forms used in the business mailing process.                                          |
| » Balance and Fees                            | Complete a Ma                                                                                                    | illing Form         |                                                                                                    |
| » Postal Wizard                               | 2544                                                                                                    | Description         | atemant Recipitals                                                                                    |
| » Postal wizard                               | 3541                                                                                                    | Postage St          | atement — Periodicals                                                                                 |
| Electropic Data Evolution                     | 3600 ECM                                                                                                    | Postage St          | atement — Felst Class Gall                                                                            |
| » Electronic Data Exchange                    | 3600 PM                                                                                                    | Postage St          | atement — Pristoritz Mail                                                                             |
| Mailine Decede                                | 3602                                                                                                    | Postage St          | atement — Flority Mail                                                                                |
| Mailing Reports                               | 3602                                                                                                    | Postage St          | atement — Gorod Reited Mater                                                                          |
|                                               | 2605                                                                                                    | Postage St          | atement - Barcal Salast                                                                               |
| » Dashboard                                   | 3605                                                                                                    | Postage St          | atement — Madia Mail or Library Mail                                                                  |
|                                               | 2700 4                                                                                                    | Postage St          | atement — Media Mario Clorary Mari                                                                    |
| Manage Permits                                | 2700 B                                                                                                    | Postage St          | atement — Fart A - First Class Mail International                                                     |
|                                               | 3700-B                                                                                                    | Postage St          | atement — Part D - Pilst Class Package international Service                                          |
| > IMsb Tool                                   | 3700-C                                                                                                    | Postage St          | atement — Part C - International Surade Air Lift                                                      |
|                                               | 3700-0                                                                                                    | Postage St          | atement — Fart D - International Fronty Airmail                                                       |
| e-VS Customer                                 | 3700-E                                                                                                    | Postage St          | atement — Part E - Priority Mail International - Transmits Costoms Data                               |
|                                               | 3700-F                                                                                                    | Postage St          | atement — Part P. Prionty Mail International - Regional Rate Box - Transmits Customs Data             |
| e-VS Monthly Account and                      | 3700-G                                                                                                    | Postage St          | atement — Part G - Priority Mail Express International - Transmits Customs Data                       |
| Sampling Summary                              | 3700-H                                                                                                    | Postage St          | atement — Part H - Global Express Guaranteed - Transmits Customs Data                                 |
|                                               | <u>3700-P</u>                                                                                                    | Postage St          | atement — Part P - Commercial ePacket                                                                 |
| » eVS/PRS Dashboard                           | <u>3700-Q</u>                                                                                                    | Postage St          | atement — Part Q - Global Direct                                                                      |
| Manifest Search                               | View Pending F                                                                                                    | Postage Staten      | nents Report                                                                                          |
| w mannest ocaren                              | Saved Forms                                                                                                    |                     |                                                                                                    |
| Mailer ID Report                              | View forms I h                                                                                                    | ave submitted       |                                                                                                    |
| / mailer iD iVepoit                           | View incomple                                                                                                    | te forms I have     | started                                                                                               |
| > Third Party Billing Reports                 |                                                                                                    |                     |                                                                                                    |
|                                               | Complete Cust                                                                                                    | tomer Service       | Form                                                                                                  |
| » Dispute Queue                               | Online Form                                                                                                    | Description         |                                                                                                    |
| - Dispato Guodo                               | 3526                                                                                                    | Statement           | of Ownership, Management, and Circulation                                                             |
| N Alerts                                      | 3623                                                                                                    | Request for         | r Confirmation of Authorization or Pending Application to Mail at Nonprofit USPS Marketing Mail Rates |
| / evo Aleita                                  | 3624                                                                                                    | Application         | to Mail at Nonprofit USPS Marketing Mail Rates                                                        |
| Brint and Dalivar Batura                      | 6015                                                                                                    | Nonprofit D         | atabase Change Request                                                                                |
| Frint and Deliver Return<br>Label Service     | 3533                                                                                                    | Application         | for Refund of Fees, Products and Withdrawals of Customer Accounts                                     |
| Label Service                                 | 3510                                                                                                    | Application         | for Re-entry or Special Price Request for Periodicals Publication                                     |
| PRS Customer                                  | Complete a Pe                                                                                                    | riodicals Payn      | nent                                                                                                  |
|                                               | Consolidated I                                                                                                    | ayment Requi        | est                                                                                                   |
| » PRS Monthly Account and<br>Sampling Summary | Letter of the second second se |                     |                                                                                                    |

## Permit Information – Select Your Permit

|                      |                     |                 | 0/10/2         | :021         |              |                  |          |             |
|----------------------|---------------------|-----------------|----------------|--------------|--------------|------------------|----------|-------------|
|                      | Are                 | e you submittin | g this mailing | for yourself | or on behalf | of another compa | iny?     |             |
|                      |                     |                 | Myse           | If Another C | ompany       |                  |          |             |
|                      |                     |                 |                |              |              |                  |          |             |
| Please selec         | t your Account Info | rmation         |                |              |              |                  |          |             |
| Dicplay 40           | M records           |                 |                |              |              |                  | Connelia |             |
| Display 10           | ▼ Tecords           |                 |                |              |              |                  | Search:  |             |
|                      | CDID A              | Account # 💠     | Finance #      | Permit # 🜩   | Permit Type  | Company Name 🔶   | City     | \$<br>State |
| Select 🔺             | CRID =              |                 |                |              |              |                  |          |             |
| Select 🔺             | 19776567            | 2720603         | 351025         | 409          | PC           | MR MAILMAN       | AMHERST  | NY          |
| Select  Showing 1 to | 19776567            | 2720603         | 351025         | 409          | PC           | MR MAILMAN       | AMHERST  | NY          |

ΛΤΕς

POSTAL SERVICE

## Account Information Selections (Regular/Nonprofit)

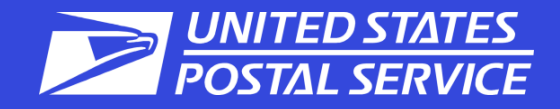

| Answer these questions.                                                                                                    |                                                  |                   |  |  |  |  |
|----------------------------------------------------------------------------------------------------|--------------------------------------------------|-------------------|--|--|--|--|
| Enter Account Information                                                                                                    |                                                  |                   |  |  |  |  |
| Account Information Mailin                                                                                                    | 2 g Details                                      | Rates             |  |  |  |  |
| When do you plan to submit your mailing?                                                                                      |                                                  |                   |  |  |  |  |
| Myself       Another Company         Are you submitting this mailing as Regular or Nonprofit?         Regular       Nonprofit |                                                  |                   |  |  |  |  |
| Are you bring                                                                                                    | ging your mailing to <b>BUFFAI</b><br>Yes Change | LO NY 14240-9998? |  |  |  |  |

# **Mailing Characteristics**

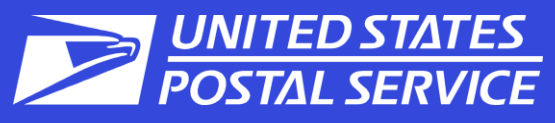

lenda Enter Mailing Details ~ 3 4 Account Information Mailing Details Rates Summary To document IMbs for FS and Non-Mailing Characteristics FS mailings: Mailing Characteristics General Information **Container Information** Incentives Choose Barcode Type Mailing Date 04/04/2022 1. \* 1' MM Trays Total Pieces 200 Check box for Full-Service 2. 2' MM Trays Move Update Method  $\mathbf{\sim}$ Alternative Address Format OR 2' EMM Trays ~ Special Postage Payment - None -Check box for Barcode Info. System Flat Trays Available (non-Full-Service) Destination Entry 🔿 Yes 💿 No Sacks Full Service Pallets Enter 6- or 9-digit Mailer ID 3. **Mail Piece Information** Other a) Select Mailing ID if using an identical serial number for **Full Service / Barcode Information** ▼ \* Processing Category Letters all mailpieces in mailing \* 0.025 Piece Weight . 901604752 b) Select Lowest Piece ID if Mailer ID (MID) Pounds 
 Ounces
 Ounces
 Ounces
 Ounces
 Ounces
 Ounces
 Ounces
 Ounces
 Ounces
 Ounces
 Ounces
 Ounces
 Ounces
 Ounces
 Ounces
 Ounces
 Ounces
 Ounces
 Ounces
 Ounces
 Ounces
 Ounces
 Ounces
 Ounces
 Ounces
 Ounces
 Ounces
 Ounces
 Ounces
 Ounces
 Ounces
 Ounces
 Ounces
 Ounces
 Ounces
 Ounces
 Ounces
 Ounces
 Ounces
 Ounces
 Ounces
 Ounces
 Ounces
 Ounces
 Ounces
 Ounces
 Ounces
 Ounces
 Ounces
 Ounces
 Ounces
 Ounces
 Ounces
 Ounces
 Ounces
 Ounces
 Ounces
 Ounces
 Ounces
 Ounces
 Ounces
 Ounces
 Ounces
 Ounces
 Ounces
 Ounces
 Ounces
 Ounces
 Ounces
 Ounces
 Ounces
 Ounces
 Ounces
 Ounces
 Ounces
 Ounces
 Ounces
 Ounces
 Ounces
 Ounces
 Ounces
 Ounces
 Ounces
 Ounces
 Ounces
 Ounces
 Ounces
 Ounces
 Ounces
 Ounces
 Ounces
 Ounces
 Ounces
 Ounces
 Ounces
 Ounces
 Ounces
 Ounces
 Ounces
 Ounces
 Ounces
 Ounces
 Ounces
 Ounces
 Ounces
 Ounces
 Ounces
 Ounces
 Ounces
 Ounces
 Ounces
 Ounces
 Ounces
 Ounces
 Ounces
 Ounces
 Ounces
 Ounces
 Ounces
 Ounces
 Ounces
 Ounces
 Ounces
 Ounces
 Ounces
 Ounces
 Ounces
 Ounces
 Ounces
 Ounces
 Ounces
 Ounces
 Ounces
 Ounces
 Ounces
 Ounces
 Ounces
 Ounces
 Ounces
 Ounces
 Ounces
 Ounces
 Ounces
 Ounces
 Ounces
 Ounces
 Ounces
 Ounces
 Ounces
 Ounces
 Ounces
 Ounces
 Ounces
 Ounces
 Ounces
 Ounces
 Ounces
 Ounces
 Ounces
 Ounces
 Ounces
 Ounces
 Ounces
 Ounces
 Ounces
 Ounces
 Ounces
 Ounces
 Ounces
 Ounces
 Ounces
 Ounces
 Ounces
 Ounces
 Ounces
 Ounces
 Ounces
 Ounces
 Ounces
 Ounces
 Ounces
 Ounces
 Ounces
 Ounces
 Ou applying a range of unique <sup>\*</sup> ○ Mailing ID ④ Lowest Piece ID Non-identical IMb serial numbers through Lowest Piece ID otal Weight (lbs) 5.0 out the mailing. Highest Piece ID Barco Intelligent Mail Barcode (IMb) le Type Barcode Info. Available ▼ \* Windowed Letters or Flats No \* O Political Mailing O Official Election Mail 

None

#### Rates – Enter Piece Counts

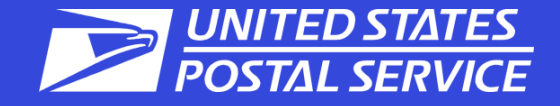

#### Enter Piece counts on proper price lines. Verify info on the left side.

| tes Filter                                                                                                    | Enter Rates                    |                           |                    |            |               |             |
|----------------------------------------------------------------------------------------------------|--------------------------------|---------------------------|--------------------|------------|---------------|-------------|
| w Entry Discounts None DNDC DSCF                                                                                                    | A                              | ccount Information        | Mailing Details    | 3<br>Rates | Gummary       |             |
| alling Summary                                                                                                    | Part A<br>Automation Letters   | Part A Automation Letters | s) or less         |            |               |             |
| ailing Information                                                                                                    | Part C<br>Carrier Route Letter | # Entry                   | Presort/Automation |            | No. of Pieces | Piece Price |
| I Class: USPS Marketing Mail                                                                                                    | Part S                         | A1 None                   | S-Digit            |            | \$0.259       | \$0.251     |
| cessing Category: Letters<br>ce Eligibility: Regular                                                                                                    | Extra Services                 | A2 None                   | AADC               |            | 2 \$0.285     | \$0.271     |
| te Effective: 01/22/2017                                                                                                    |                                | A3 None                   | Mixed AADC         |            | \$0.304       | \$0.288     |
|                                                                                                    |                                | A4 DNDC                   | 5-Digit            |            | \$0.239       | \$0.225     |
| ece/Weight Information                                                                                                    |                                | A5 DNDC                   | AADC               |            | \$0.265       | \$0.245     |
| ce Weight: 0.0100 lbs                                                                                                    |                                | A6 DNDC                   | Mixed AADC         |            | \$0.284       | \$0.262     |
| al Weight: 2.0000 lbs                                                                                                    |                                | A7 DSCF                   | 5-Digit            |            | \$0.235       | \$0.217     |
| ontainer Information                                                                                                    |                                | A8 DSCF                   | AADC               |            | 100 \$0.261 w | \$0.237     |
| count Information                                                                                                    |                                |                           |                    |            | ÷1            | nevious I   |
| Durit Price 20<br>ID: 19775567<br>PS Marketing Mail Fee Expiration: N/A<br>mpany Address:<br>GELMAN 4<br>SCAPEN BLVD 123 MAIN ST<br>HERST, NY 14226<br>BUFFALO NY 14226 |                                |                           |                    |            |               |             |
| ailing Agent                                                                                                    |                                |                           |                    |            |               |             |
|                                                                                                    |                                |                           |                    |            |               |             |

# Summary Screen – Verify Information

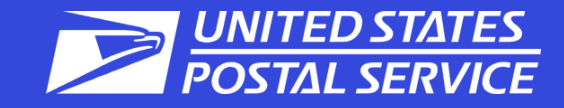

| OSI S marketing man y summiny                                                                                                    |                                                                                                    |                                                                                             |                                                                                                    |
|----------------------------------------------------------------------------------------------------|----------------------------------------------------------------------------------------------------|---------------------------------------------------------------------------------------------|----------------------------------------------------------------------------------------------------|
| Postage Summary                                                                                                    | Summary                                                                                                    |                                                                                             |                                                                                                    |
| Total of All Parts: \$47.2680<br>Discounts: -\$0.0000<br>③ Affixed Postage (Neither): \$20.000<br>Net Postage Due: \$27.27                                                                                         | Account Information Mailing Details                                                                                                    | Rates                                                                                       | 4<br>Summary                                                                                                    |
| Mailing Summary                                                                                                    | Part A Automation Letters Letters 3.5 oz (0.2188 lbs) or less                                                                                                    |                                                                                             |                                                                                                    |
| Mailing Information<br>Mail Class: USPS Marketing Mail<br>Processing Category: Letters<br>Price Eligibility: Regular<br>Rate Effective: 01/22/2017                                                                 | #EntryPresort/AutomationA2NoneAADCA8DSCFAADC                                                                                                    | No. of Pieces         Piece Price           2         \$0.285           198         \$0.261 | Sub Total         Discount         Postage           \$0.5700         -\$0.0060         \$0.5640           \$51.6780         -\$0.5940         \$51.0840           Part A Total Pieces: 200           Part A Total Pieces: 200 |
| Mailing Date: 07/14/2017 Piece/Weight Information Total Pieces: 200 Piece Weight: 0.0100 lbs Total Weight: 2.0000 lbs                                                                                              | Full Service Summary                                                                                                    |                                                                                             | Total of All Parts: \$51.6480<br>Discounts: -\$0.0000<br>Affixed Postage (Neither): \$20.000<br>Net Postage Due: \$31.65                                                                                                    |
| Container Information<br>2 MM Trays: 2                                                                                                    | Full Service Discount Total:                                                                                                    |                                                                                             | -\$0.6000                                                                                                    |
| Account Information Account Number: 2720603 Permit: PC 409 CRID: 1972667 USP5 Marketing Mail Fee Status: Walved USP5 Marketing Mail Fee Expiration: N/A Opening Balance: N/A Closing Balance: N/A Company Address: | Net Postage Adjustment Amount         Account for Insufficient Affixed Postage         Type       Account Number         Number       Search         Finance Number       Confragetures/confragetures                                                                              |                                                                                             |                                                                                                    |
| MR MAILMAN<br>123 MAIN ST<br>BUFFALO NY 14226<br>Mailing Agent<br>CRID: 19776567<br>Company Address:<br>MR MAILMAN<br>123 MAIN ST<br>BUFFALO NY 14226                                                              | Statement Verification           Additional Mailing Information           Post Office of Mailing: BUFFALO NY 14240-9998           Post Office of Permit: BUFFALO NY 14240-9998           Move Update Method: ACS           Political Mail: No           Official Election Mail: No |                                                                                             |                                                                                                    |

## Statement Submission – Read Certification Statement and Submit

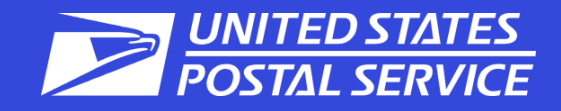

| AWITERST, WE 14220                                                                  | Certification Statement - Scroll down to review the remaining content                                                                                                    |
|-------------------------------------------------------------------------------------|----------------------------------------------------------------------------------------------------|
| Mail Owner                                                                          | certification statement - scroll down to review the remaining content                                                                                                    |
| CRID: 19776567<br>Company Address:<br>MR MAILMAN<br>123 MAIN ST<br>BUFFALO NY 14226 | By clicking on the "Submit" button, the mailer hereby certifies that all information furnished within this submission<br>is accurate, truthful, and complete; that the mail and the supporting documentation comply with all postal<br>standards and that the mailing qualifies for the prices and fees claimed; and that the mailing does not contain any<br>matter prohibited by law or postal regulation. The mailer further certifies, if the mailing is claiming a nonprofit<br>price_that: (1) the mailing complies with DMM 300 700 1 0: (2) the income derived from the sale of any products or |
| Post Office of Mailing<br>BUFFALO NY 14240-9998                                     | Signature         Name of the agent or account holder who will be signing this postage statement: JOHN T MAILMAN         Agent or account holder's telephone number:       (716) 555-1234    Extension:                                                                                                    |
|                                                                                     | ***WARNING***                                                                                                    |
|                                                                                     | <ul> <li>The condition(s) below may need to be corrected before your mailing is accepted.</li> <li>The following Letter Line item(s) require a minimum of 150 pieces (A2).</li> </ul>                                                                                                    |
|                                                                                     | ☑ Email a copy of my eCan to my email address 🖂                                                                                                    |
|                                                                                     | ← Previous Submit →                                                                                                    |

# **Confirmation Page**

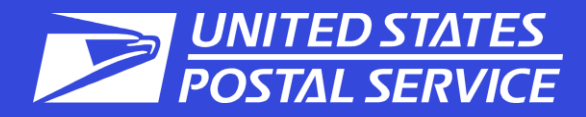

| TAL SERVICE .    |                                                                                | HOME   HELP   CUSTO                                                                                                    | MER CARE   SIGN C              |
|------------------|--------------------------------------------------------------------------------|----------------------------------------------------------------------------------------------------|--------------------------------|
| Mailing Activity | Standard Mail - Permit Imprint C                                               | onfirmation                                                                                                    |                                |
|                  | Printer Friendly Version     Email                                             |                                                                                                    |                                |
| 7                | congraturational                                                               |                                                                                                    |                                |
| and Fees         | Note to Mailer: Your electronic posta;<br>the Post Office in PHILA PA 19104-96 | ge statement has been submitted to the USPS Posta/One/ system on Jun 23, 2012 02:16 PM. Please print and bring this form along w<br>51.  | ith your mailing               |
| Vizard           | The labels and electronic mailing inform                                       | nation associated to this form, must match the physical mailing being presented to the USPS employee with this form.                     |                                |
| Exchange         | Postage Statement ID:                                                          | 62826101                                                                                                    |                                |
|                  | Post Office Of Mailing:                                                        | PHILA PA 10104-0051                                                                                                    | I                              |
|                  | Post Office of Permit:                                                         | PHILA PA 10104-0661                                                                                                    |                                |
|                  | Mailing Group ID:                                                              | 50020208                                                                                                    | <b>B</b> 1 <b>C</b> 1 <b>C</b> |
|                  | Account Holder:                                                                | AUTOMATED MAILING SYSTEMS, INC.                                                                                                    | Print this                     |
|                  | Account Number:                                                                | 2192684                                                                                                    |                                |
|                  | Permit Holder:                                                                 | AUTOMATED MAILING SYSTEMS, INC.                                                                                                    | confirmation                   |
|                  | Permit Type:<br>Permit Number:                                                 | 17<br>78                                                                                                    | Comminiation                   |
|                  | Mail Agent:                                                                    | AUTOMATED MAILING SYSTEMS. INC.                                                                                                    | Inage and present              |
|                  | Mail Owner:                                                                    | AUTOMATED MAILING SYSTEMS, INC.                                                                                                    | page and present               |
|                  | Mail Owner Permit Type:                                                        | PI                                                                                                    | it with years                  |
|                  | Mail Owner Permit Number:                                                      | 76                                                                                                    | it with your                   |
|                  | CRID:                                                                          | 4430786                                                                                                    | 10 Sec. 1                      |
|                  | Customer Reference ID:                                                         |                                                                                                    | mailing at the                 |
|                  |                                                                                |                                                                                                    |                                |
|                  | Mail Class:<br>Drice Eligibility                                               | Standard Mail                                                                                                    | acceptance office              |
|                  | Price Eligibility:<br>Processing Category                                      | Requiar                                                                                                    | accoptance onlos               |
|                  | Meight of single piece:                                                        | 0.003 lbs ( 0.0496 oz)                                                                                                    |                                |
|                  | Total Mail Pieces:                                                             | 1.797 Dec.                                                                                                    |                                |
|                  | Total Weight:                                                                  | 5.5707 lbs.                                                                                                    |                                |
|                  | Handling Unit:                                                                 | 1° MM Trays 2° MM Trays 2° EMM Trays Flat Trays Sadis Pallets                                                                            | Other                          |
|                  |                                                                                |                                                                                                    |                                |
|                  | Part A Postage:                                                                | \$ 407,7690                                                                                                    |                                |
|                  | Total Postage Amount:                                                          | 5 dist. 27                                                                                                    |                                |
|                  | "NOTE: The balance displayed may cl                                            | nange prior to Postal acceptance of the mailing due to the timing of deposits, additional mailings, or other adjustments to the account. |                                |
|                  | Opening Balance:                                                               | \$ 50,000.00                                                                                                    |                                |
|                  | Estimated Closing Balance:                                                     | \$ 49,502.23                                                                                                    |                                |
|                  | *Note: This mailing may be subject for                                         | additional verification at the time of acceptance.                                                                                       |                                |
|                  | Action                                                                         |                                                                                                    |                                |
|                  |                                                                                | Please scan :                                                                                                    |                                |
|                  |                                                                                |                                                                                                    |                                |
|                  |                                                                                | SCAN AT ACCEPTANCE                                                                                                    |                                |
|                  |                                                                                |                                                                                                    |                                |
|                  |                                                                                |                                                                                                    |                                |